ご使用前に必ずお読みください

## JET-670 PCツールでの設定方法手順

SDカード(SDHCまで)をご用意ください。※付属はしておりません。

★レジスターの操作では全て鍵位置を『設定』に合わせて作業を行ってください。

①SDカードをレジスターへセットし、『20.設定保存/読込』に合わせて確定を押してください。

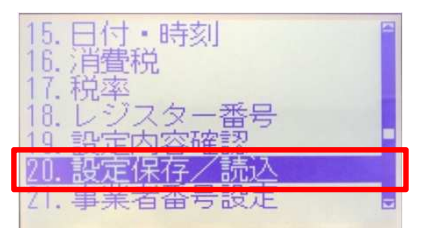

②『SDカードへの保存』に合わせて確定を押し、次に『全設定データ』にて確定を押してください。 続けて『実行』に合わせて確定を押してください。

| 設定内容の保存/読み<br>SDカードへの保存 | <u>     SDカードへの保存</u> 全設定データ | SDカードへ<br>全設定データを             |
|-------------------------|------------------------------|-------------------------------|
| SDガートから読込<br>SDカードの初期化  | 店名ロコ<br>店名スタンプ               | 保存します。<br>よろしいですか?<br>【実行】中止】 |
|                         |                              |                               |

<u>※保存を実行するとSDカード内に『PRGMODE』フォルダが自動で作成されます。</u>

③画面が元に戻ったらレジスターをOFFにしてSDカードを抜き、PCへSDカードをセットしてください。

④PCツールにつきましては、弊社ホームページよりダウンロードしてください。

★インターネットより『クローバー電子 PCツールダウンロード』と検索

クローバー電子 PCツールダウンロード 検索

(https://clover-electronics.com/pc-tool-download/) ※【PCツールダウンロード-クローバー電子】より、JET-670のPCツールをダウンロードしてください。

⑤PCツールを開き、『選択』をクリックしてくだい。⑥『フォルダ選択』をクリックしてください。

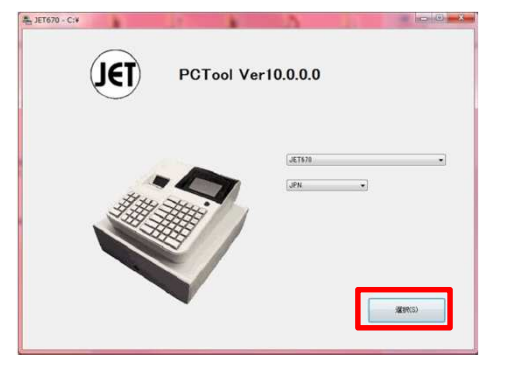

| 277    |           |         |
|--------|-----------|---------|
| PLU    | 104242    |         |
| 856    |           |         |
| τσ     |           |         |
| Report | L#=17161- | 7#15 建铁 |
|        |           |         |

⑦SDカード内に保存されている『PRGMODE』を選択し『OK』をクリックしてください。

| 2777 |                                                     |     |
|------|-----------------------------------------------------|-----|
|      | 771/7-0#8                                           |     |
| PCU  | Select EcrData Folder                               |     |
| 224  | ▲ ■ コンピューター ● ▲ □ 一カル ディスク (C:) ● の いの 8 = (ゴ (C:)) |     |
| c3   |                                                     |     |
|      | →                                                   | UR. |
|      | BLANNAR-Christian CK. Reader                        |     |

⑧グレーアウトしていたボタンが押せるようなります。 必要な項目を設定して頂き、編集後は必ず更新ボタンを押してください。

| Eander    |         |
|-----------|---------|
|           |         |
|           |         |
|           |         |
|           |         |
| L#=FJ163= | フォルケ選択  |
|           | 3563675 |

⑨編集が終わったらSDカードをレジスターへセットし、『20.設定保存/読込』に合わせて確定を押してください。

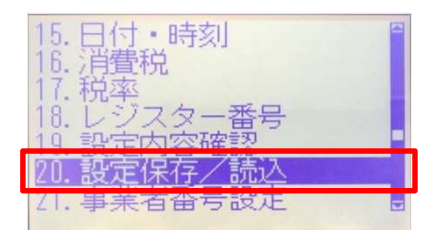

①『SDカードから読込』に合わせて確定を押し、次に『全設定データ』にて確定を押してください。 続けて『実行』に合わせて確定を押してください。

| 設定内容の保存/読込 | SDカードから読入 | SDカードから          |
|------------|-----------|------------------|
| SDカードへの保存  | 全設定データ    | 全設定データを          |
| SDカードから読込  | 店名ロコ      | 読み込みます。          |
| SDカードの初期化  | 店名スタンプ    | 上ろしいですか?         |
|            | 全設定データ(旧) | <u>【実行」</u> 【中止】 |

★以上でレジスターへの設定は終了です。 設定内容がレジスターに反映されているかご確認くださいませ。